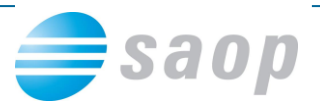

## Mobilno potrjevanje računov – potrjevanje s terena

Račune lahko potrjujete tudi na daljavo tako, da ob vstopu v rešitev mobilno potrjevanje vpišete Uporabniško ime in Geslo:

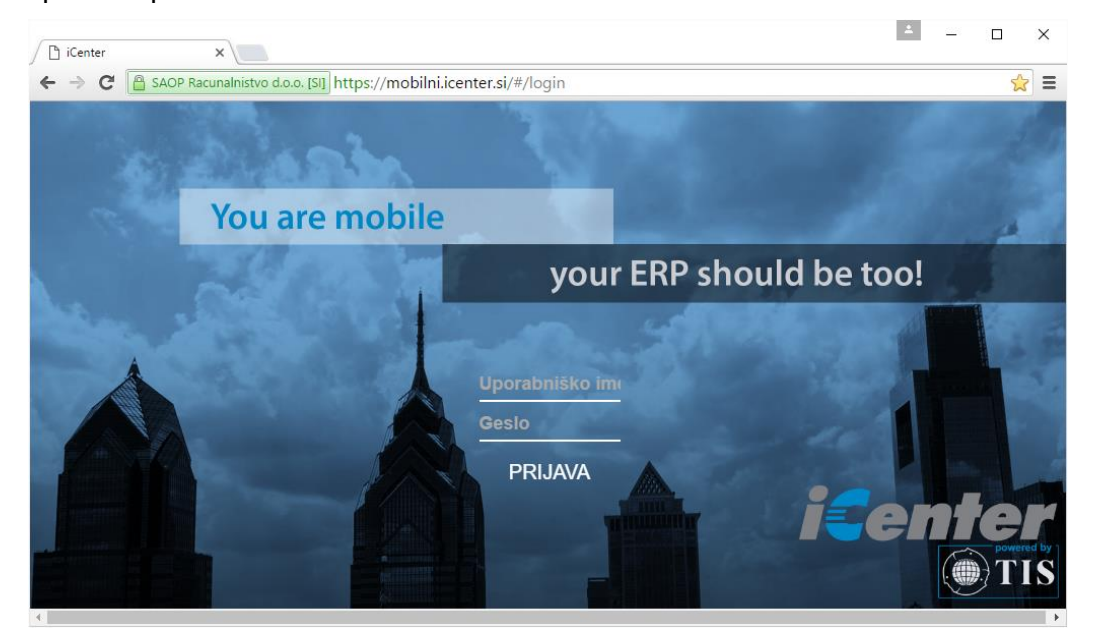

Na levi strani se prikaže število in vrsta dokumentov, ki vas čakajo na potrditev. V prikazanem primeru je to 18 prejetih računov:

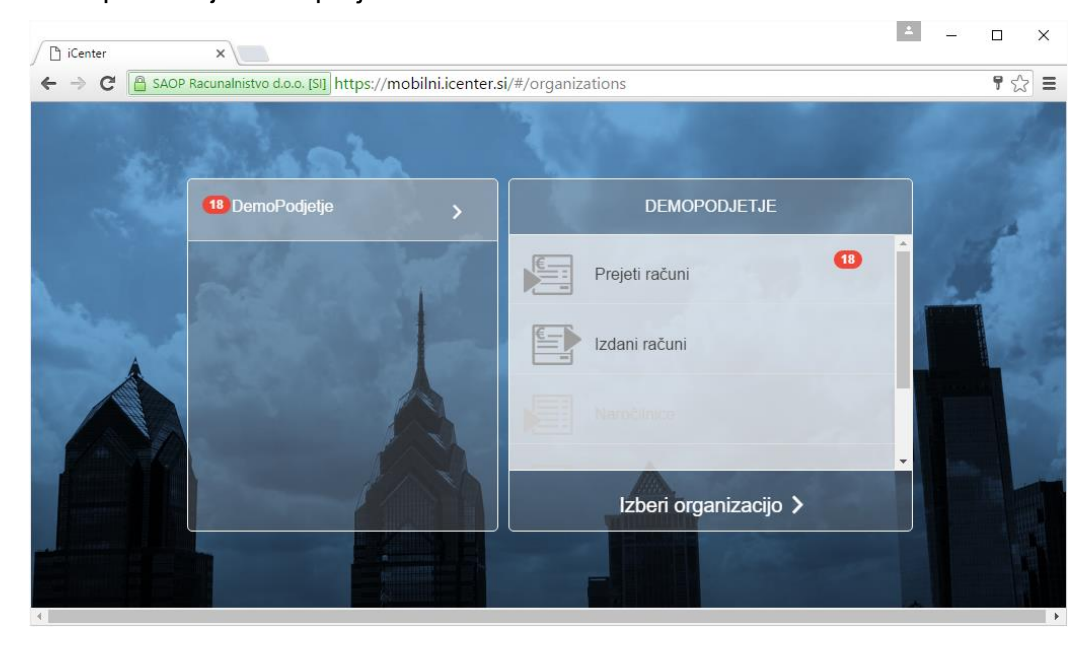

Izberi organizacijo >

Nadaljujete s klikom na

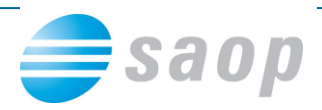

S hitrim potrjevanjem lahko enostavno obkljukate račune (rdeči okvir na spodnji sliki) ter jih z gumbom Potrdi masovno potrdite. Hitri način potrjevanje se navadno uporablja za tiste račune, ki se iz meseca v mesec ponavljajo.

| iCenter X                 |                                       | <u> </u>                                          | - 🗆 X    |
|---------------------------|---------------------------------------|---------------------------------------------------|----------|
| ← → C B SAOP Racunalnisty | vo d.o.o. [SI] https://mobilni.icente | er.si/#/documents                                 | ¶ ☆ =    |
| Za potrditev              | Arhiv                                 | IŠČI: Vnesi številko dokument Q Datum naraščajoče | -        |
| Prejeti računi            |                                       | <b>156, ERDANA D.O.O.</b><br>19.05.2016, 2016     |          |
| Izdani računi             |                                       | PR, S                                             | 120 EUR  |
| Naročilnice               |                                       | 153, ERDANA D.O.O.<br>19.05.2016, 2016<br>PR      | 120 EUR  |
|                           |                                       |                                                   | _        |
|                           |                                       | 157, ERDANA D.O.O.<br>19.05.2016, 2016<br>PR, S   | 120 EUR  |
| ¢                         |                                       |                                                   |          |
| Filtriraj po tipu računa: | Filtriraj po stranki:                 | 158, ERDANA D.O.O.<br>24.05.2016, 2016<br>PR      | 15 FUR   |
| Brez filtriranja 🔹        | Brez filtriranja 🛛 🔻                  |                                                   |          |
| Filtriraj po letu:        | Filtriraj po knjigi dokumenta:        | 171, ERDANA D.O.O.<br>09.06.2016, 2016            | 14 FUR   |
| Brez filtriranja 🔹        | Brez filtriranja 🔹                    |                                                   |          |
| Datum od:                 | Datum do:                             | 178, ERDANA D.O.C.<br>16.06.2016, 2016            |          |
| Potrdi                    | Zavrni                                | PR PR                                             | 52 EUR 💂 |

Vsebino posameznega računa pa lahko podrobneje pregledate ob dvokliku nanj. S predogledom (slika spodaj) se lahko prepričate ali je račun pravilen in v dogovoru z dobaviteljem. Ob kliku na Potrdi račun potrdite.

| iCenter                         | ×                                               | //                         |                                                                        | 1.1.11(-7c)-770 a              | C 400-1            | h .   . 0, 0.0             | 07.1                                  | 14.000                                                              |                                     |                                        |                         | - 0                       | ×   |
|---------------------------------|-------------------------------------------------|----------------------------|------------------------------------------------------------------------|--------------------------------|--------------------|----------------------------|---------------------------------------|---------------------------------------------------------------------|-------------------------------------|----------------------------------------|-------------------------|---------------------------|-----|
|                                 | st.<br>St.                                      | 157                        | <pre>Back</pre>                                                        | Next>                          | 1                  | /                          | c87de4                                | )                                                                   |                                     | C                                      | )                       | C                         | × = |
|                                 | .eto:<br>Znesek: /<br>Znesek za /<br>potrditev: | 2016<br>120 EUR<br>120 EUR | PODJETJE d.<br>D E M O razli<br>Davčna številka:<br>Številka računa: 0 | 1                              | 2.2<br>asf         |                            |                                       |                                                                     |                                     |                                        |                         |                           |     |
| Organizacija:                   |                                                 |                            |                                                                        |                                |                    |                            |                                       |                                                                     |                                     |                                        |                         | Stran: 1                  | - 8 |
| Di<br>Tip dokumenta:<br>Status: | emoPodjetje<br>V POTRJE                         | S<br>VANJU                 | ERDANA<br>Ulica talco<br>5270 Ajdo                                     | D.O.O.<br>av 29<br>vščina      |                    | Datum op                   | Raču<br>Ajde<br>Naročilo<br>pravljene | IN Št:<br>vvščina :<br>Valuta :<br>Sklic :<br>kupca :<br>storitve : | RA-<br>19.05.1<br>19.05.1<br>SI00 2 | 16000<br>2016 ob 0<br>2016<br>9-000001 | <b>029</b><br>9:10<br>5 |                           |     |
| Stranka:<br>Datum dokumenta     | ERDANA<br>a: 19.                                | D.O.O.<br>05.2016          | ID št za DDV                                                           | : SI27919137                   |                    | 02101                      |                                       | o ologo .                                                           | 10.000                              | 2010                                   |                         |                           |     |
| Rok za potrditev:               | 19.                                             | 05.2016                    | Z.št Šifra                                                             | Opis blaga ali storitev        |                    |                            | %DDV                                  | Količina                                                            | ME                                  | Cena                                   | %рор.                   | Vrednost                  |     |
| Podpisnik:<br>Originalni dokume | enti:                                           |                            |                                                                        | Gun                            | DDV 20.0           | 10% od osnov<br>7A PI AČII | SKUPAJ :<br>/e 100,00 :<br>O EUR :    | 1,000                                                               |                                     |                                        |                         | 100,00<br>20,00<br>120,00 |     |
| Priloge:                        |                                                 |                            | Pri plačilu na TRR<br>Račun izdal: Skri                                | : 013406030686920, nav<br>onik | redite sklic: SI00 | 9 29-000001                | 5.                                    |                                                                     |                                     |                                        |                         |                           |     |
| A                               |                                                 |                            | Pot                                                                    | rdi                            |                    | Zavrr                      | ni                                    |                                                                     |                                     |                                        | Ор                      | ombe                      |     |

Račun je pripravljen za nadaljnjo obdelavo. V Knjigi prejetih računov se tako lahko pripravi plačilni nalog in izvede knjiženje v Dvostavno knjigovodstvo ter v DDV.